## 3 – Aruba - Impostare inoltro mail da casella .gov.it a .edu.it

- 1. In URL digitare aruba.it
- 2. Cliccare su webmail

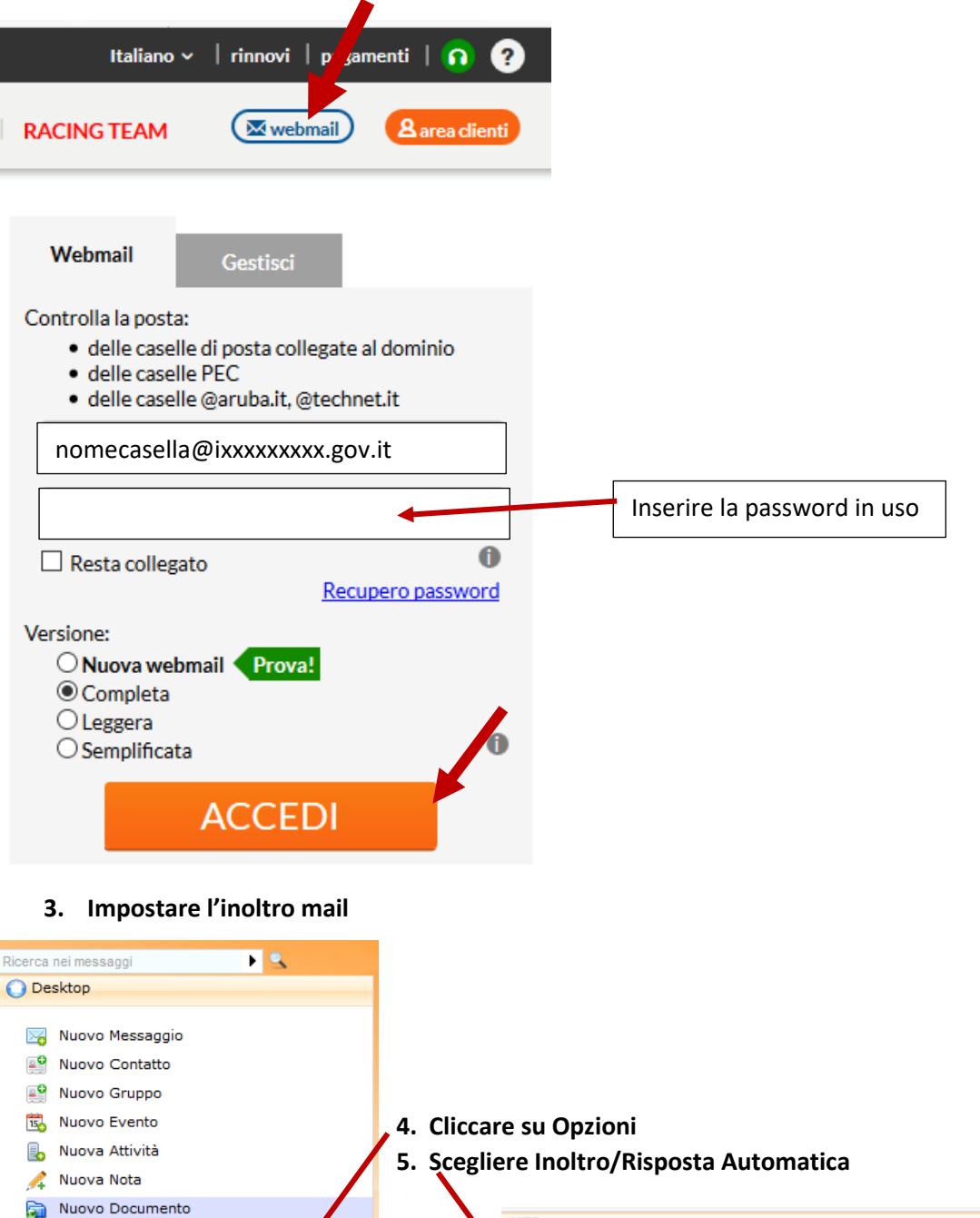

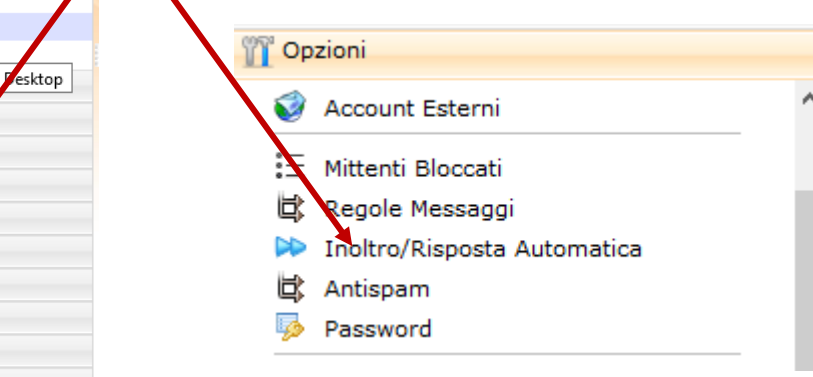

one

isione

Q Ricerca

Messaggi

Calendario

📥 Gestione Condj

💈 Sincronizzaz

m Opzioni

Attività

Note
Web Storage

6. Attivare Inoltra a e, se si ha l'abitudine di salvare una copia dei messaggi nella cartella in arrivo, mettere segno di spunta in Salva una copia dei messaggi inoltrati nella casella i posta in arrivo

| Inoltra tutti i messaggi in arrivo su un altro account di posta elettronica |                                                                       |
|-----------------------------------------------------------------------------|-----------------------------------------------------------------------|
| ⊙Standard (Nessun Inoltro)<br>●Inoltra a:                                   |                                                                       |
| Email:                                                                      | Salva una copia dei messaggi inoltrati nella cartella posta in arrivo |
| Imposta una risposta automatica per i tuoi messaggi in arrivo               |                                                                       |
| Attiva Auto-reply:                                                          |                                                                       |
| Messaggio:                                                                  |                                                                       |
| Scadenza Auto-<br>reply:                                                    | Attiva                                                                |
|                                                                             | Invia un massimo di 3 autoreply ogni 24 ore                           |

- 7. In Attiva Auto-repley, Messaggio, inserire un messaggio tipo: Il messaggio è stato inoltrato a nomecasella inserita in Inoltra a. Questa casella di posta verrà presto dismessa. Inviare i nuovi messaggi a nome casella inserita in Inoltra a
- 8. Salvare cliccando su Salva in alto a sx